# PORADNIK CISCO WEBEX MEETINGS

# Uwaga: ilustracje pochodzą z linstrukcji 2021 i mogą się nieco różnić od wersji aktualnej.

Zarówno instalacja programu Cisco Webex Meetings, jak i korzystanie z niego jest bardzo intuicyjne. Niemniej jednak prosimy przeczytać poniższy poradnik, który mamy nadzieję pomoże w uruchomieniu spotkania za pomocą aplikacji Cisco Webex Meetings.

Jeśli nie posiadasz zainstalowanego programu Cisco Webex Meetings konieczne będzie jego zainstalowanie – przeczytaj punkty 1.1-1.6.

Jeśli już posiadasz zainstalowany program Cisco Webex Meetings to również przeczytaj ten fragment poradnika, bo uruchomienie przesłanego linku do spotkania wywoła ten sam skutek – ściągnięcie pliku webex.exe.

# 1. INSTALACJA I DOŁĄCZENIE DO SPOTKANIA

1.1 Kliknij w link otrzymany w wiadomości od organizatora konferencji – zielone pole *Dołącz do spotkania / Join meeting*. Otworzy się przeglądarka internetowa.

# Spotkania CSI UKSW invites you to join this Webex meeting.

Meeting number (access code): 146 590 015 Meeting password: RAtB5EV2D6y

Saturday, 21. March 2020 16:55 | (UTC+01:00) Amsterdam, Berlin, Bern, Rome, Stockholm, Vienna | 1 hr

Join meeting

1.2 Przeglądarka internetowa powinna automatycznie pobrać program webex.exe. Jeśli nie zrobi tego automatycznie i będzie potrzebne zezwolenie na zapisanie pliku trzeba wybrać opcję *Zapisz plik*. Jeśli pobieranie programu nie rozpocznie się, należy kliknąć link na dole strony i pobrać program "ręcznie".

| cisco Webex |                                                                                                    | Click the Downloads icon in the toolbar |
|-------------|----------------------------------------------------------------------------------------------------|-----------------------------------------|
|             | Otwieranie webex.exe X                                                                                                    | and then install the webex.exe file.    |
|             | Rozpoczęto pobieranie pliku:<br>webez.exe<br>Typ pliku: Binary File<br>Adres: https://meetingsemeal.webez.com<br>Czy zapisać ten plik?<br>Zapriz plik.<br>Anułuj |                                         |

Install the Cisco Webex Meetings app and start collaborating.

1.3 Odszukaj zapisany program webex.exe na swoim komputerze (zwykle jest w folderze *Pobrane*) i uruchom go. Rozpocznie się instalacja. Postępuj zgodnie ze wskazówkami instalatora.

 $\times$ 

Cisco Webex Meetings

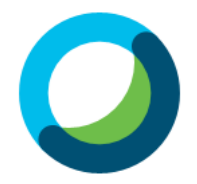

Meet face to face. Wherever you are.

cisco Webex

1.4. Po zakończeniu instalacji następuje dołączenie do spotkania. W tym miejscu należy podać swoje **pełne imię i nazwisko**, które będą widoczne dla pozostałych uczestników konferencji, a poniżej wpisać służbowy adres mailowy. W polu 'Imię i Nazwisko' prosimy nie wpisywać inicjałów, nicków itp. Administrator spotkania będzie usuwał osoby, które nie będą zarejestrowanymi uczestnikami konferencji.

Następnie należy kliknąć przycisk Next.

# Enter your information

| Julia Novack        |  |  |  |  |
|---------------------|--|--|--|--|
| j.novack@cry.sta.ls |  |  |  |  |
| Next                |  |  |  |  |

1.5. Następnie pojawi się skrócona wersja poradnika użytkowania programu. Można ją pominąć klikając *Skip*.

1.6. W nowym oknie pojawi się komunikat informujący o możliwości przyłączenia do już rozpoczętego spotkania. Aby zaakceptować połączenie wybieramy przycisk *Join Meeting/Dołącz do spotkania*.

Dodatkowo na ekranie widzimy dwie ikony: mikrofonu i kamery (kolor czerwony oznacza urządzenie wyłączone). Aby inni uczestnicy spotkania mogli nas widzieć i słyszeć urządzenia powinny być włączone.

| Oisco Webex Meeting | s                                            | $\odot$ $\times$             |
|---------------------|----------------------------------------------|------------------------------|
|                     | Pierwsze połączenie<br>16:55 - 17:55         |                              |
|                     | A                                            |                              |
|                     | Join Meeting                                 |                              |
| ລີ Use video system | $\diamondsuit$ Use computer for audio $\lor$ | く》 Realtek High Definition A |

Jeśli popełniłeś błąd przy wpisywaniu swojego imienia lub nazwiska, to musisz wyjść ze spotkania i uruchomić je ponownie.

Gdy pojawi się okno zawierające zielony przycisk *Dołącz do spotkania*, to w lewym górnym rogu tego okna są Twoje aktualne dane. Kliknij w nie, aby poprawić swoje dane.

| 🥨 Cisco Webex Meetings |                           |                                                     |                           | 0 - 0 × |
|------------------------|---------------------------|-----------------------------------------------------|---------------------------|---------|
| Marek Daszkiewicz 🖉    |                           | Wprowadź informacje o spotkaniu                     |                           |         |
| , V                    | 2                         | Imię i nazwisko<br>Twój adres e-mail<br>Dalej       |                           |         |
|                        | 🕤 Połącz z systemem wideo | 💊 Audio: Użyj audio komputera ~                     | Testuj głośnik i mikrofon |         |
|                        |                           | 🛿 Wycisz 🔹 🖉 Rozpocznij trans 👻 Dołącz do spotkania |                           |         |

Teraz kliknij zielony przycisk Dołącz do spotkania.

1.7 Jeśli już posiadasz zainstalowany program Cisco Webex, kliknij w link do spotkania przesłany przez organizatora konferencji (podobnie, jak w punkcie 1.1).

Przeglądarka zapyta, czy otworzyć aplikację. Kliknij Otwórz Webex.

| Otworzyć Webex?  https://uksw.webex.com chce otworzyć tę aplikację.  Zawsze zezwalaj stronie uksw.webex.com na otwieranie linków tego typu w powiązanej aplikacji  Otwórz Webex Anutvij |
|----------------------------------------------------------------------------------------------------|
| Rozpoczynanie spotkania<br>Kliknij opcję <b>Otwórz Webex</b> w komunikacie przeglądarki.                                                                                                |
| Lub                                                                                                    |
| <u>Dołącz z przeglądarki.</u>                                                                                                    |
| nikatu z przedadatki unuchom aplikacje komputerowa. Nie masz aplikacji komputerowej? Dobierz ja teraz                                                                                   |
|                                                                                                    |

1.8 Po chwili pojawi się nowe okno, w którym widoczny jest zielony przycisk *Dołącz do spotkania / Join Meeting*. Wciśnięcie go spowoduje dołączenie do spotkania.

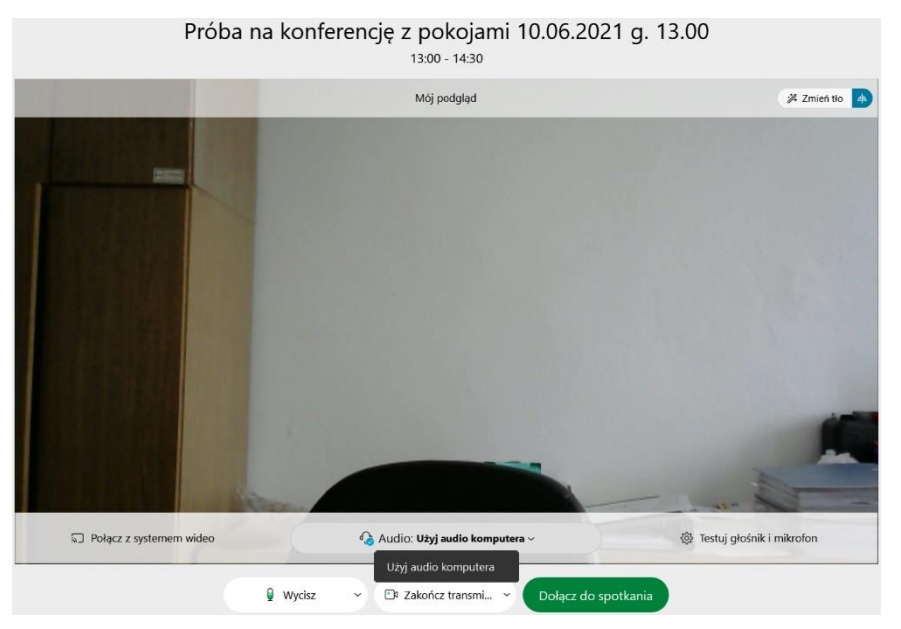

# Gratulacje! Witamy na Konwersatorium Krystalograficznym!

Właśnie trafiłeś do **Sesji Głównej** naszej konferencji, w której odbywać się będą wszystkie Sesje Plenarne. Inne spotkania będą zorganizowane w **Sesjach Grupowych**.

| Sesja Główna | $\rightarrow$ | Sesje Plenarne.                                        |
|--------------|---------------|--------------------------------------------------------|
|              |               | Będzie jedna Sesja Plenarna aktywna przez cały dzień   |
|              |               | trwania konferencji, do której można się dołączać przy |
|              |               | pomocy dostarczonego linku.                            |
|              |               | Drugiego dnia będzie obowiązywał inny link, który      |
|              |               | zostanie wysłany do uczestników konferencji po         |
|              |               | skończonym spotkaniu pierwszego dnia.                  |

Sesje Grupowe będą podzielone w następujący sposób.

Sesje Grupowe 1-22 → Spotkania uczestników z wykładowcami, w każdej oficjalnej Przerwie konferencji następującej po danym wykładzie.
 Sesje Grupowe O-01 - O-22 są zarezerwowane dla wszystkich Referentów przez 2 dni trwania konferencji, niezależnie od dnia, w którym wygłaszają referat. Referenci mogą w nich prowadzić także spotkania ad hoc.

| Sesje Grupowe 23-91<br>(P-01 – P-69)                                                                 | → | Plakaty P01-P69. Sesje Grupowe będą dostępne przez<br>oba dni konferencji. Prezentowane będą wszystkie<br>plakaty równocześnie. Prosimy osoby prezentujące<br>plakaty o numerach nieparzystych o dyżur przy plakacie<br>we czwartek; osoby prezentujące plakaty o numerach<br>parzystych o dyżur przy plakacie w piątek. |
|----------------------------------------------------------------------------------------------------|---|----------------------------------------------------------------------------------------------------|
| Sesje Grupowe 92 – 95<br>(F Rigaku Oxford<br>Diffraction,<br>F Testchem, F Bruker,<br>F Panalytical) | → | Stoiska firmowe czynne przez cały czas trwania<br>konferencji.                                                                                                    |
| Sesje Grupowe 96 - 99<br>(Y 96, Y 97, Y 98, Y 99)                                                    | → | Okazjonalne spotkania uczestników, na które można<br>umawiać się indywidualnie w dowolnym momencie<br>trwania konferencji.                                                                                                    |

#### Wszystkie Sesje grupowe będą dostępne przez cały dzień.

Podczas Spotkania Głównego (Sesji Plenarnej) możesz łatwo przełączyć się do dowolnej Sesji Grupowej na dwa sposoby.

W menu górnym wybierz Sesje grupowe, Dołącz do sesji grupowej i wybierz właściwą sesję.

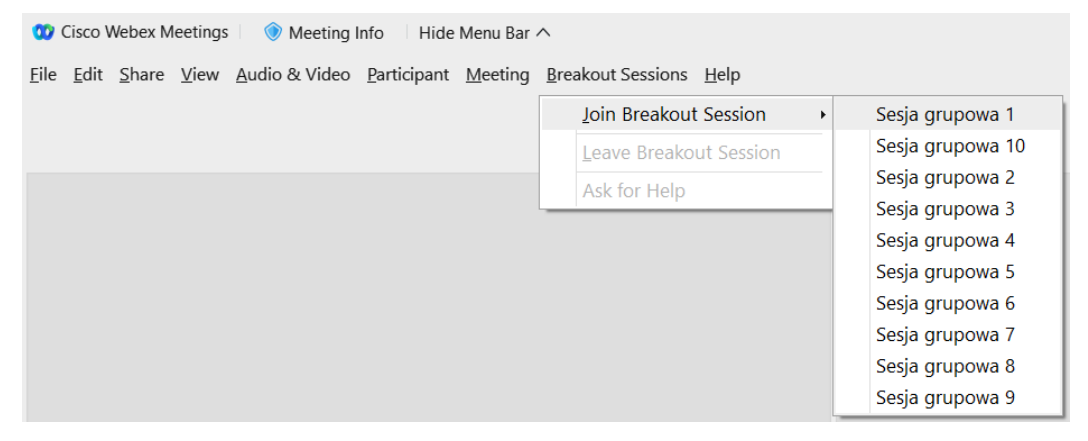

lub w prawym górnym rogu kliknij Pokaż wszystkie sesje grupowe, a następnie kliknij Dołącz.

| Of Cisco Webex Meetings        ● Monting Into   Hida Monu Bar ∧     File Edit Share View Audio & Video Barticipant Meeting Breakout Sessions <u>Help</u> |                                                                       |                  | Connected •   - 🗆                                                                       | ×         |
|----------------------------------------------------------------------------------------------------|-----------------------------------------------------------------------|------------------|-----------------------------------------------------------------------------------------|-----------|
|                                                                                                    |                                                                       | (a. ) (B. Layout | ∨ Participants (3)                                                                      | ×         |
|                                                                                                    | Breakout session list                                                 | 2× 1->           | Breakout sessions have started. You can join any session.<br>Show all breakout sessions |           |
|                                                                                                    | Breakout sessions have started. Choose a session to join.             | Ţ                | Show all breakout sessions MD Q Marek Daszkie                                           | ) 1≡<br>∦ |
| Marek Daszkiewicz                                                                                                    | <ul> <li>Sesja grupowa 1 (0)</li> <li>Sesja grupowa 10 (0)</li> </ul> | Join             | PR O Piotr Rejnhardt<br>Host                                                            | 1         |
| Me                                                                                                    | <ul> <li>Sesja grupowa 2 (0)</li> </ul>                               | Join             | MW O Marek Wołcyrz                                                                      | 1         |
|                                                                                                    | <ul> <li>Sesja grupowa 3 (0)</li> <li>Sesja grupowa 4 (0)</li> </ul>  | niot.            |                                                                                         |           |
|                                                                                                    | <ul> <li>Sesja grupowa 5 (0)</li> <li>Sesja grupowa 6 (0)</li> </ul>  | Join             |                                                                                         |           |
|                                                                                                    | <ul> <li>Sesja grupowa 7 (0)</li> </ul>                               | Join             |                                                                                         |           |
| Mare                                                                                                    | <ul> <li>Sesja grupowa 8 (0)</li> <li>Sesja grupowa 9 (0)</li> </ul>  | Join             |                                                                                         |           |
|                                                                                                    |                                                                       |                  |                                                                                         |           |
| 8                                                                                                    | Unmute 👻 🔀 Start video 👻 🗂 Share 🛛 🥥                                  |                  | 8 <b>0</b>                                                                              |           |

Aby wyjść z Sesji grupowej do Spotkania głównego kliknij czerwony przycisk Opuść sesję.

|          |                 |         |                      |    | Leave session |
|----------|-----------------|---------|----------------------|----|---------------|
| 🛿 Mute 🗠 | 🗖 Start video 👻 | 🗅 Share | 88 Breakout sessions | ©* | ··· 🕞         |

Mikrofon jest domyślnie wyłączony przy wejściu do Spotkania Głównego – prosimy pamiętać o włączeniu mikrofonu podczas zabierania głosu w dyskusji.

Niemniej jednak prosimy o wyłącznie mikrofonów przy przełączaniu się pomiędzy sesjami.

#### 2. PREZENTACJA PLIKÓW

Aby uruchomić swoją prezentację należy kliknąć *Share / Udostępnij* w górnym menu, a następnie wybrać opcję *File / Plik* i wybrać z dysku plik z prezentacją. Opcjonalnie można skorzystać z przycisku menu dolnego.

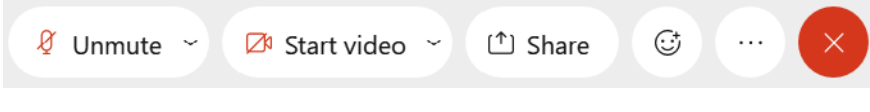

Jeśli opcja *Share / Udostępnij* nie jest aktywna, należy poczekać na aktywowanie jej przez Administratora.

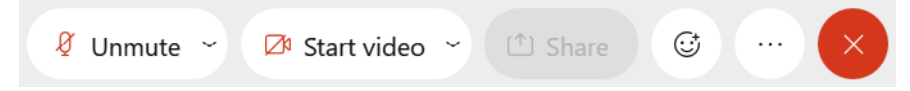

W Webex Meetings najlepiej działają pliki PowerPoint; można również podejrzeć swoje notatki pod slajdami.

W Sesji Głównej (w Sesji Plenarnej konferencji) prawa do prezentowania będzie udzielał Administrator zgodnie z programem konferencji.

W pozostałych Sesjach Grupowych prawa do prezentacji będzie udzielał Administrator na prośbę osoby biorącej udział w Sesji. Prosimy wysłać na czacie stosowną wiadomość do jednej z osób zajmującej się organizacją konferencji (pkt 4).

# **3. SESJA PLAKATOWA**

Każda osoba prezentująca plakat będzie miała utworzony swój pokój (**Sesję Grupową**), w którym będzie mogła spotykać się z uczestnikami konferencji i prezentować wyniki swoich badań w formie krótkiej prezentacji. Numer plakatu jest jednocześnie numerem pokoju. Należy odszukać swoją Sesję Grupową i dołączyć się do niej w sposób opisany na poprzedniej stronie.

Aby uruchomić swoją prezentację najpierw należy poczekać na nadanie uprawnień przez Administratora do prezentowania plików. Uprawnienie do prezentowania można uzyskać jedynie będąc obecnym w Sesji Grupowej. Uprawnienia prezentera nie traci się po wyjściu z pokoju.

# Uwaga! Wyjście prezentera z pokoju powoduje jednak, że prezentowane treści przestają być widoczne dla osób uczestniczących w tej Sesji Grupowej.

Po ponownym wejściu do Sesji Grupowej należy jeszcze raz udostępnić swoją prezentację.

# 4. CZAT

W **Sesji Głównej** i w każdej **Sesji Grupowej** jest dostępny czat. Korzystając z niego można wysłać wiadomość do wszystkich uczestników spotkania lub tylko do wybranego uczestnika.

W trakcie trwania **Sesji Głównej** można w ten sposób umówić się na okazjonalne spotkanie w jednej z **Sesji Grupowych.** 

Czat prowadzony w Sesji Grupowej nie jest widoczny w Sesji Głównej.

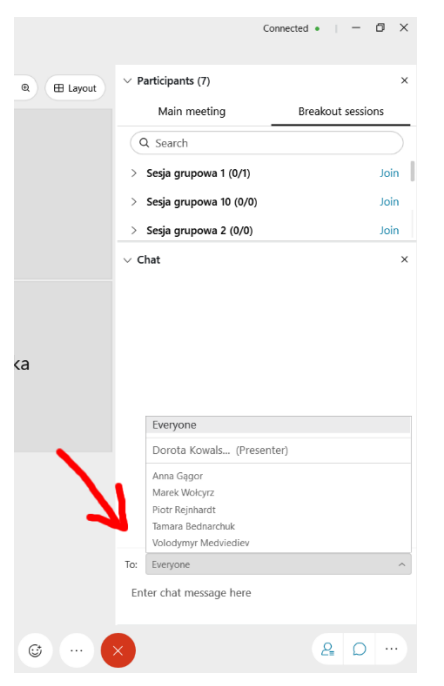

Instrukcja przygotowana na podstawie materiałów UKSW:

https://csi.uksw.edu.pl/uslugi/praca-zdalna/prowadzenie-spotkan-online/cisco-webex-meetings oraz https://wiki.umbc.edu/display/faq/Webex